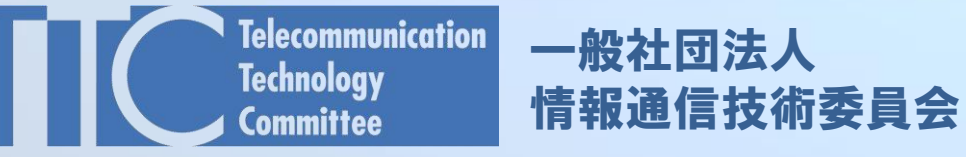

## TTC SharePointへのアクセス方法

2024年12月 一般社団法人情報通信技術委員会

2024.12.05版

### 1. 登録されたグループのSharePoint に接続

# アクセスするグループのSharePointのURLへ接続する サインインを求められるので委員登録しているメールアドレスを 入力して【次へ】ボタンをクリックします

| Telecommunication<br>Technology<br>Committee |  |
|----------------------------------------------|--|
| サインイン<br>委員登録いただいたメールアドレス                    |  |
| アカウントにアクセスできない場合                             |  |
| 次へ                                           |  |
|                                              |  |

The Telecommunication Technology Committee

## 2. 接続方法の選択

- Microsoftアカウントを連携させない、または使用していない場合は、 【コードの送信】ボタンをクリックします →「3.①ワンタイムパスワードで接続する場合」へ
- Microsoftアカウントを連携させて接続する場合は、 【代わりにパスワードを使用する】をクリックします →「4. ②Microsoftアカウントで接続する場合」へ

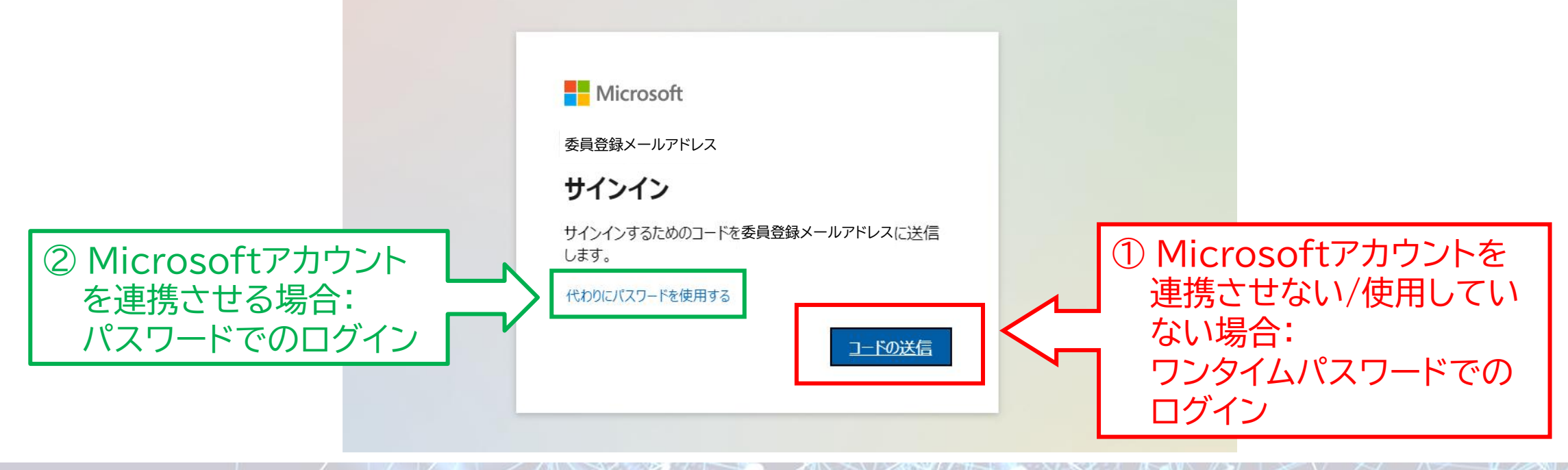

The Telecommunication Technology Committee

2

### 3. ①ワンタイムパスワードで接続する場合

- Microsoftアカウントを連携させない、または使用していない場合は、ワンタイムパス ワードよるログインを実施します
- 入力した委員登録メールアドレス宛に【アカウント確認コード】が送付されますので、確認コードを入力してサインインをお願いします(アクセスの都度、コード認証が必要です)
- ・初回は「5.アクセス許可の承諾について」のアクセス許可の承諾をお願いいたします

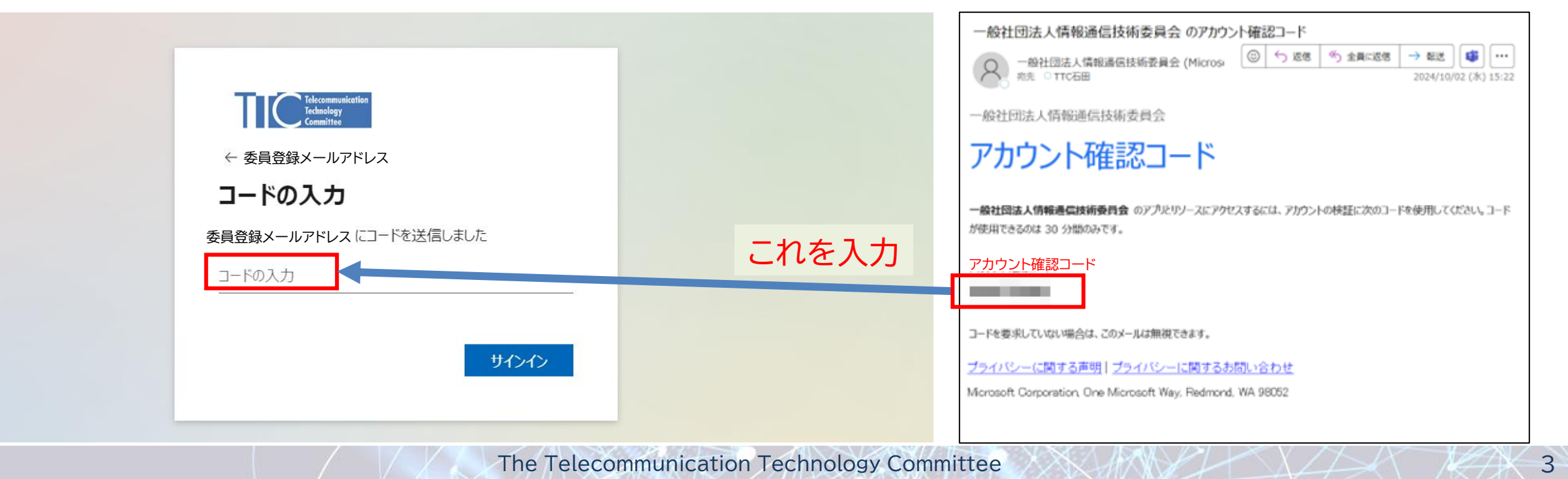

## 4. ②Microsoftアカウントで接続する場合

- ・委員登録されたメールアドレスがMicrosoftアカウント(M365アカウント)に紐づいている場合、パスワード等によるログインを求められますので、ご自身が設定している方法で認証してください
- ・初回は「5.アクセス許可の承諾について」のアクセス許可の承諾をお願いいたします
- ここでは「Microsoft Entra B2B コラボレーション機能」 を利用しております。ご自身の資格情報を利用して、TTCの SharePointにアクセスしてもらうものです。 お使いのMicrosoftアカウントでログインしていただければ、 他に登録・設定などは不要です
- 参考ページ: <u>https://learn.microsoft.com/ja-jp/entra/external-id/user-properties</u>

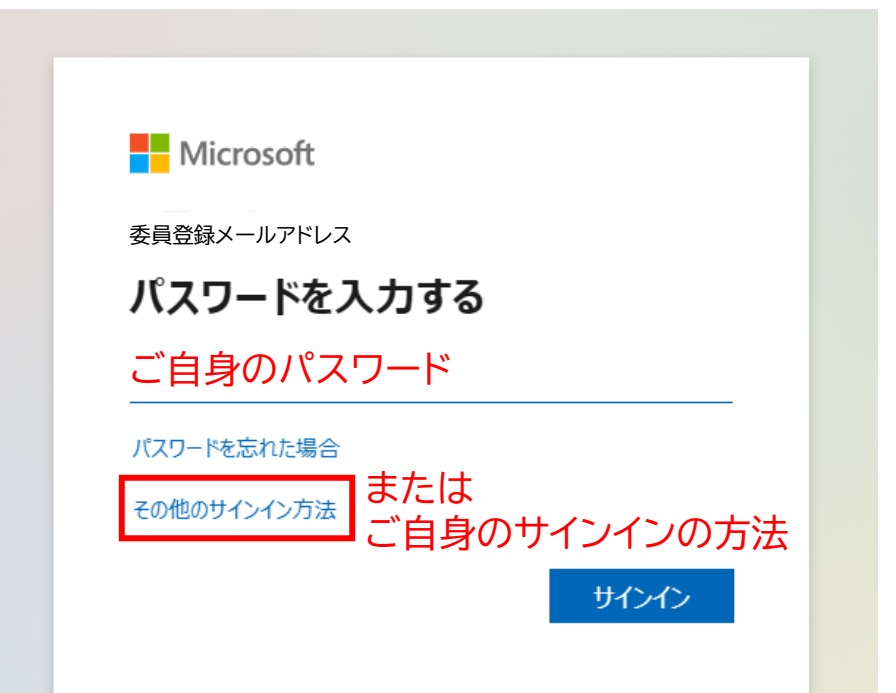

4

#### 5. アクセス許可の承諾について

 初回のみ、アクセス許可の要求画面が表示されますので 【承諾】をクリックしてください

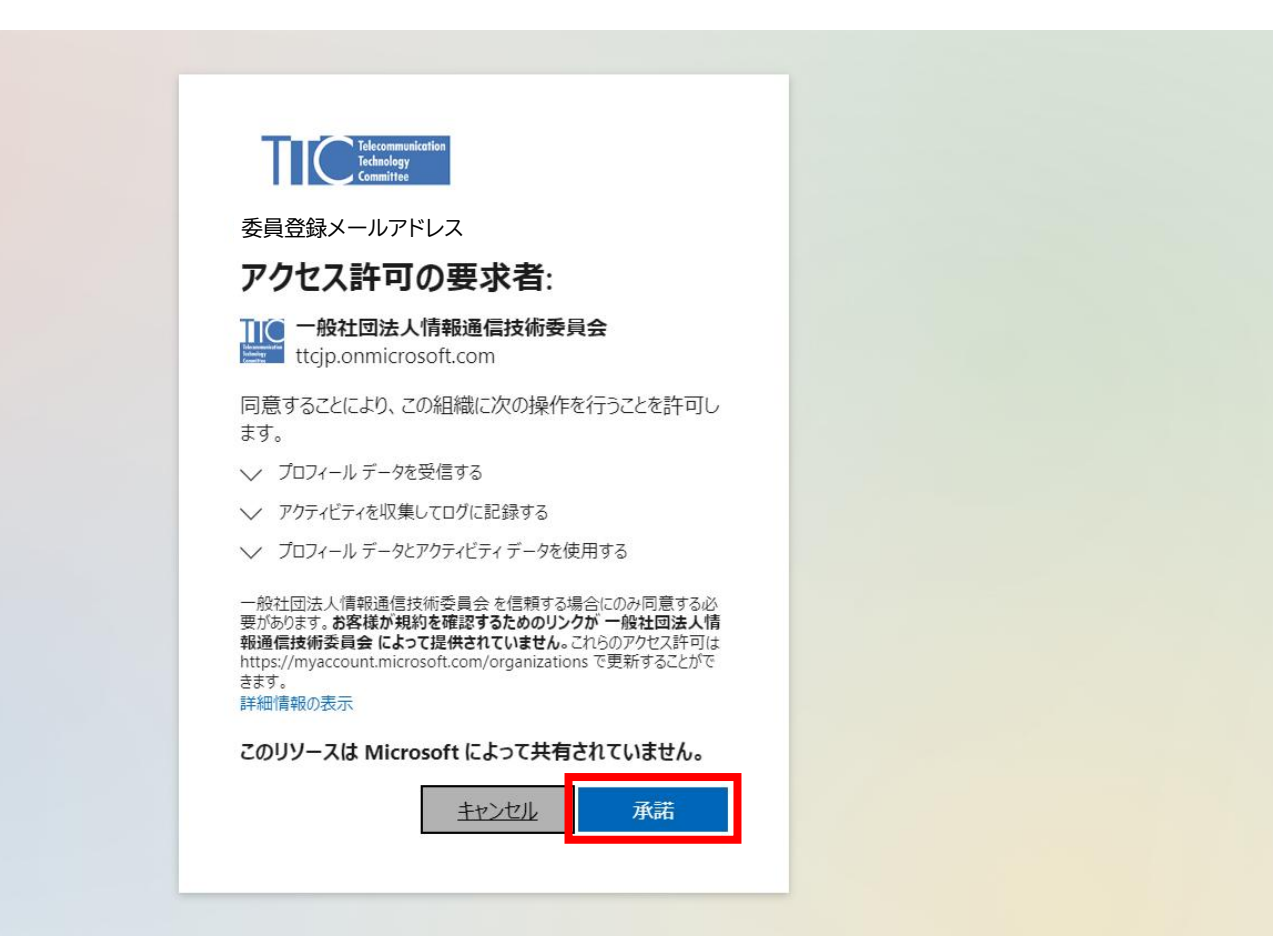